# 攻防世界-MISC-新手题解

# 原创

 <u>老大的豆豆酱</u>
 于 2020-08-25 13:52:04 发布
 6046
 收藏 33

 分类专栏:
 <u>CTF misc</u> 文章标签:
 <u>信息安全 base64</u>

 版权声明:
 本文为博主原创文章,遵循 <u>CC 4.0 BY-SA</u>版权协议,转载请附上原文出处链接和本声明。

 本文链接:
 <u>https://blog.csdn.net/weixin\_43486981/article/details/108216639</u>

版权

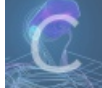

CTF 同时被 2 个专栏收录

27 篇文章 0 订阅

订阅专栏

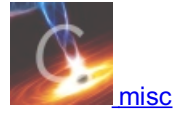

1 篇文章 0 订阅 订阅专栏

### 文章目录

| PDF           |
|---------------|
| give_you_flag |
| 坚持60s         |
| GIF           |
| 掀桌子           |
| 如来十三掌         |
| stegano       |
| SimpleRAR     |
| base64stego   |
| ovt3          |

功夫再高也怕菜刀

# PDF

### 题目描述:菜猫给了菜狗一张图,说图下面什么都没有 附件下载下来是一个pdf图片

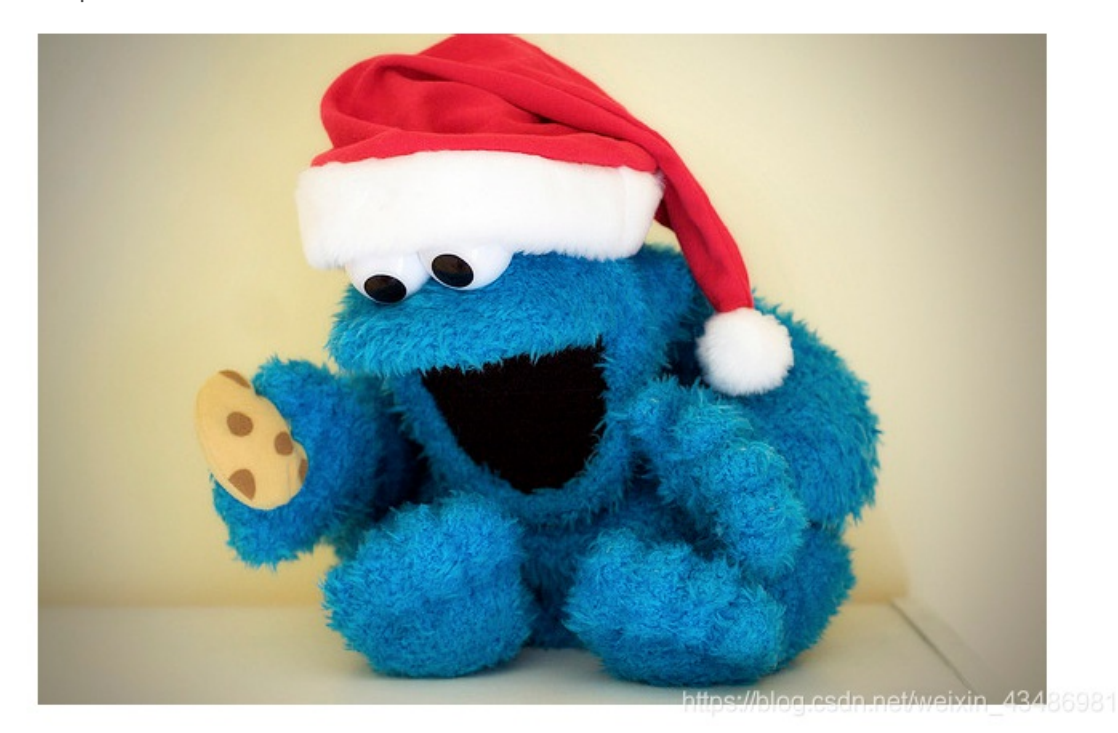

很明显是图片隐藏,根据提示应该图片下有什么东西 把pdf放到linux中,用鼠标选中图片部分,会发现隐藏的信息显示出来了

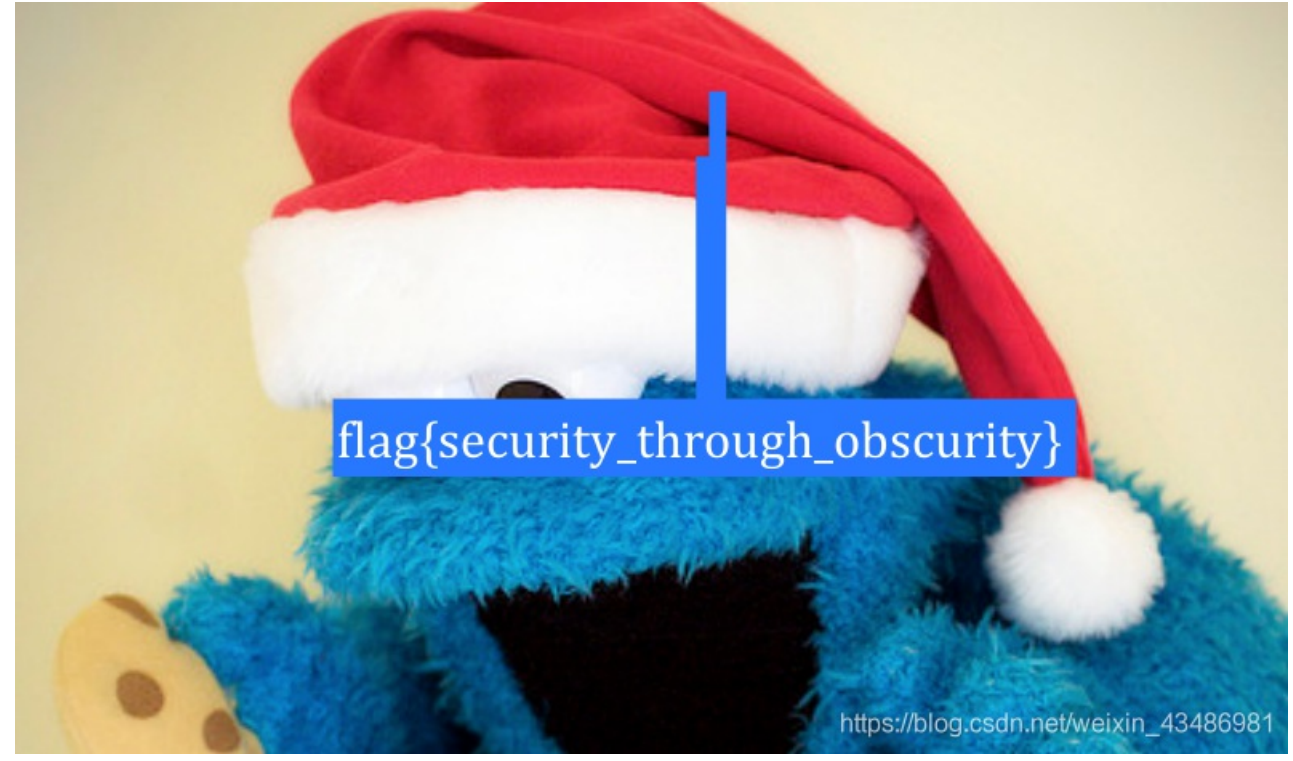

give\_you\_flag

题目描述:菜狗找到了文件中的彩蛋很开心,给菜猫发了个表情包 附件是一个gif动图,点开发现某一帧好像有个二维码 使用stegsolve分析该gif(stegsolve中analyse下的frame browser) 找到了有二维码的这一帧

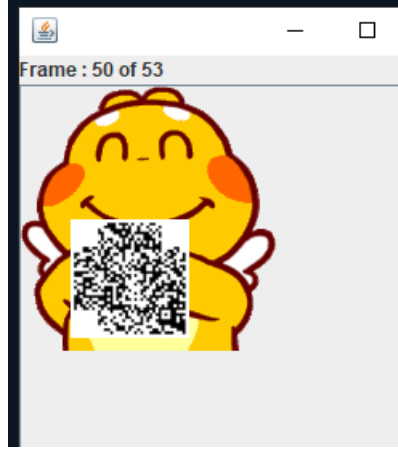

但是这个二维码不完整。少了三个定位符,去网上随便截了一个,用美图秀秀拼了一下图

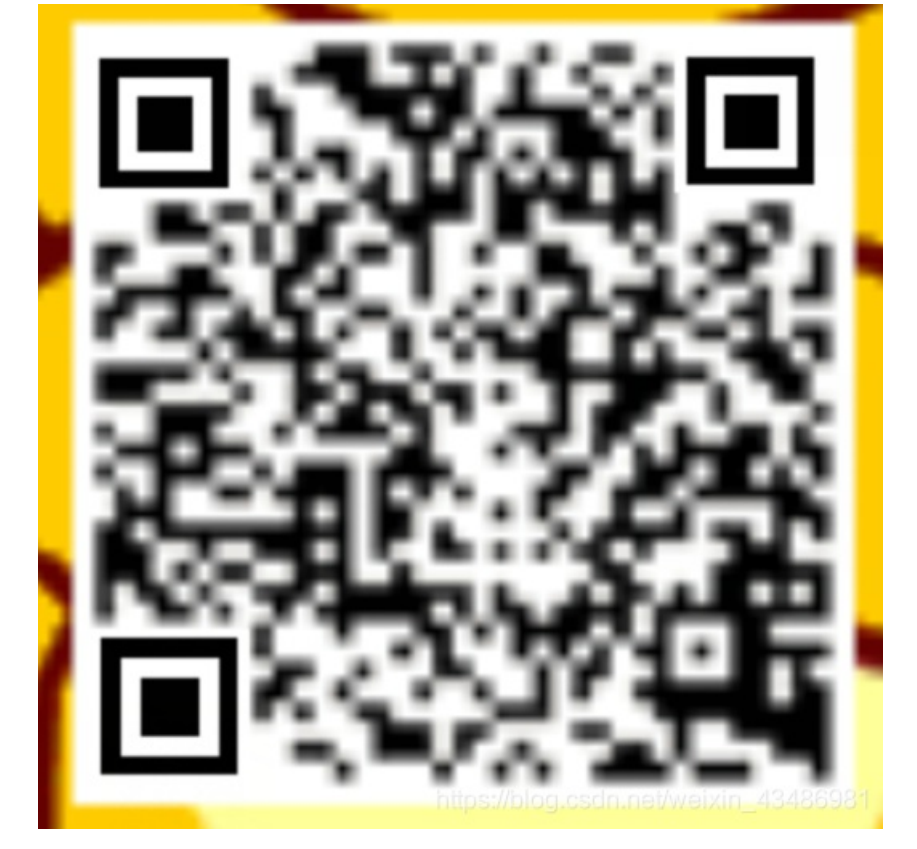

扫一下得到了flag flag{e7d478cf6b915f50ab1277f78502a2c5}

## 坚持60s

题目描述:菜狗发现最近菜猫不爱理他,反而迷上了菜鸡 附件下载下来是个jar文件

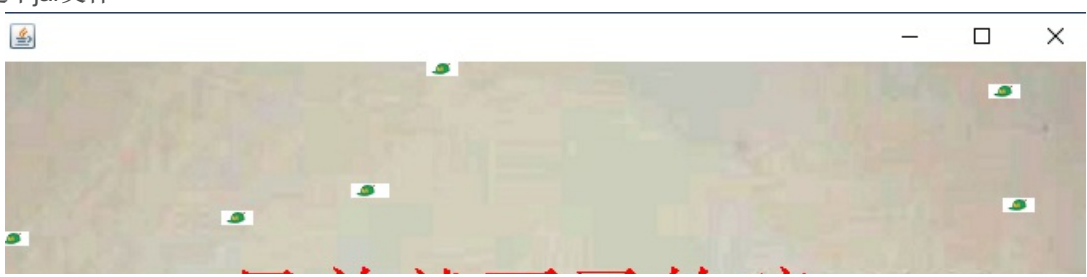

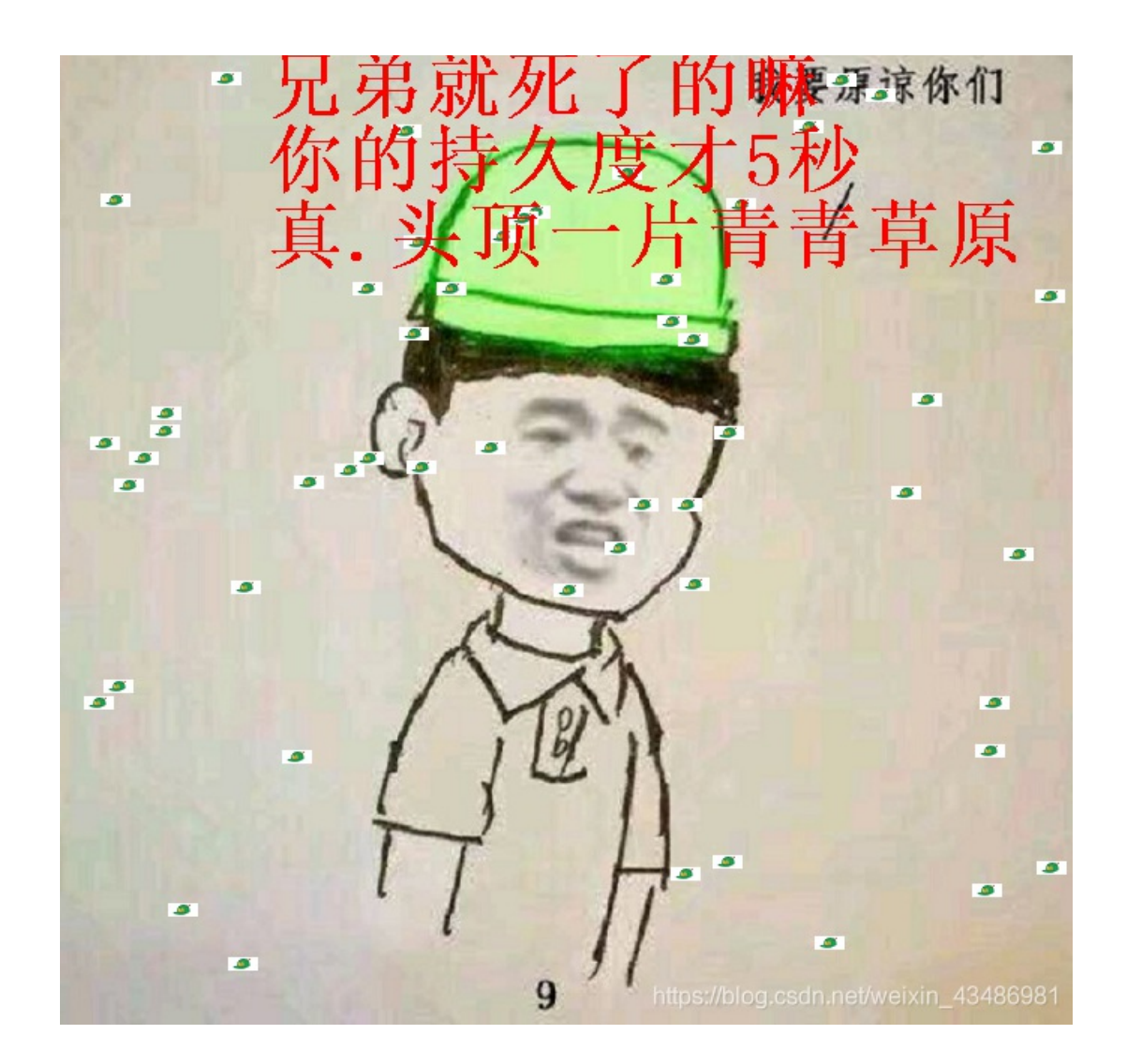

需要一个反编译器,查看小游戏的源代码。这里我用的是jd-gui。在源码中找到了flag。 flag{RGFqaURhbGlfSmlud2FuQ2hpamk=}

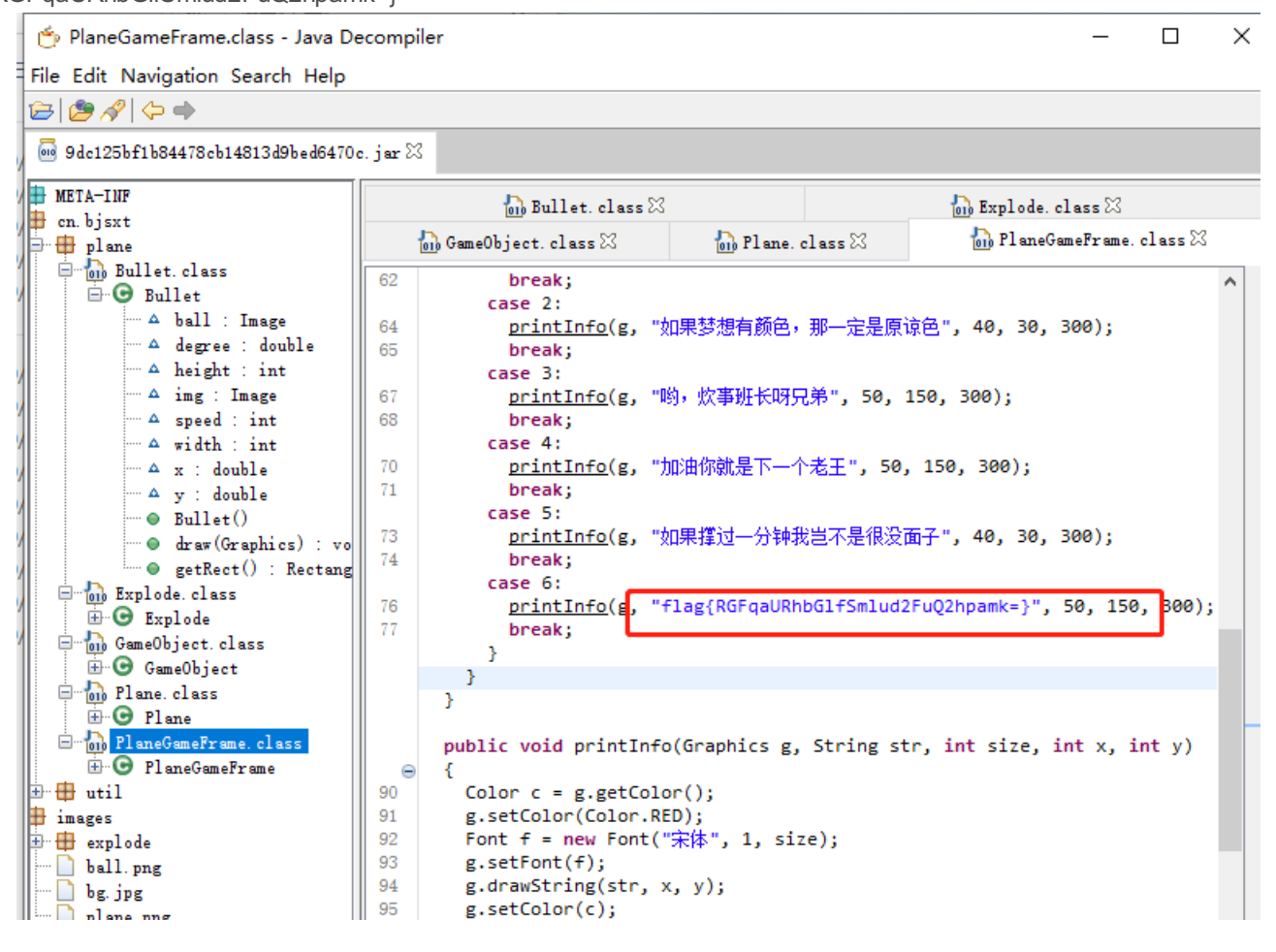

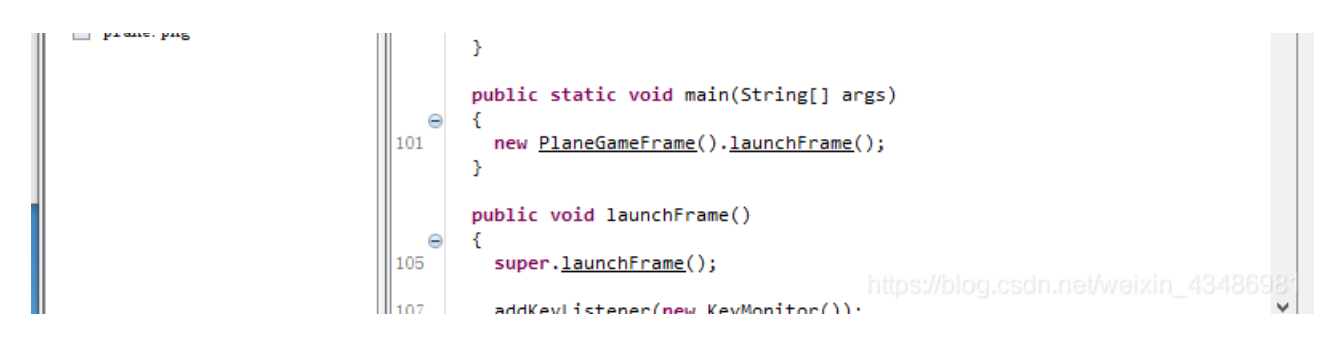

得到的flag是加密的,需要使用base64解密 flag{DajiDali\_JinwanChiji}

# GIF

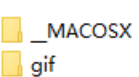

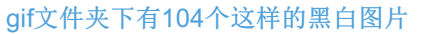

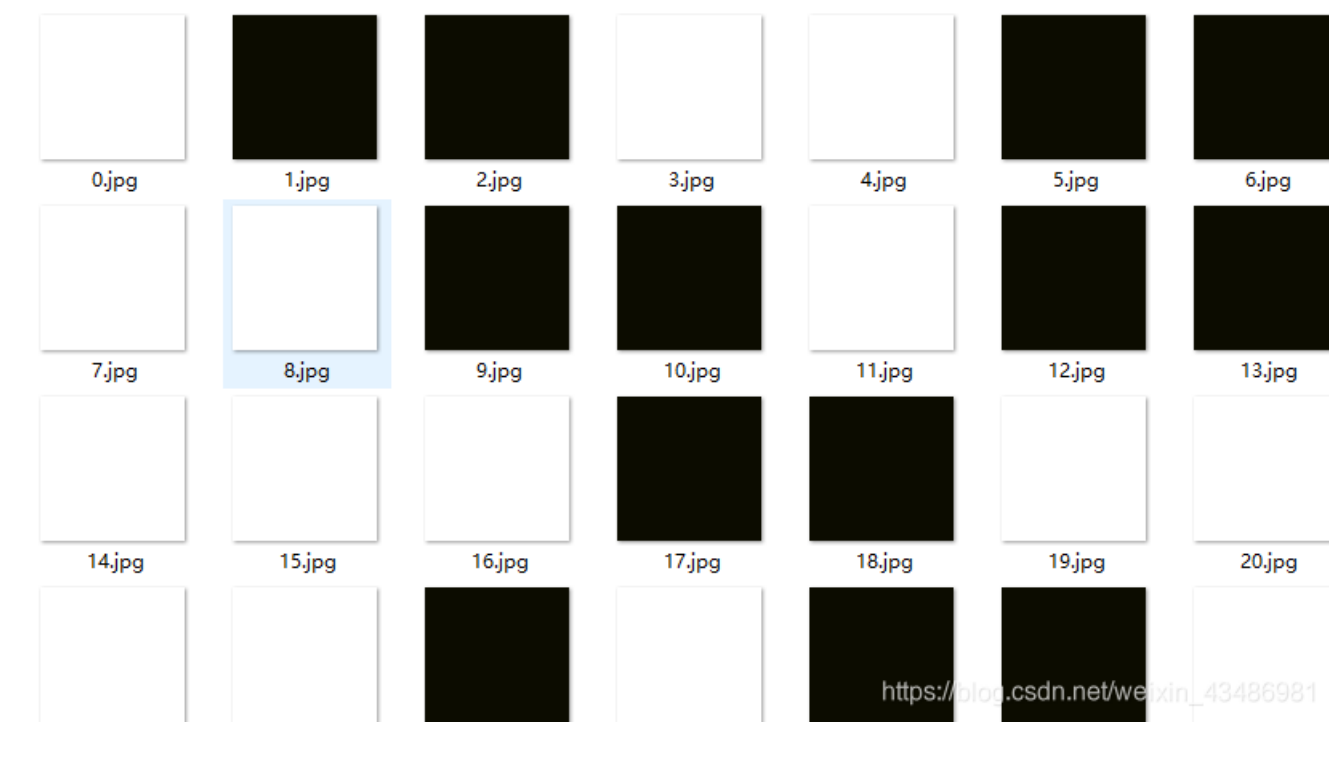

\_\_\_MACOSX/gif中有一个ipg图片,但是打不开

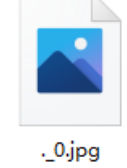

黑白图片和二进制中的1和0很像,于是黑图片为1,白图片为0,得到一串二进制数,将二进制转为字符,就能得到flag。 二进制转文本在线工具

| 0110011001101100011000010110011101110101 |
|------------------------------------------|
|                                          |
|                                          |
|                                          |
|                                          |
| 转换后的文本:                                  |
| flag{FuN_giF}                            |
|                                          |

### 掀桌子

题目描述: 菜狗截获了一份报文如下

c8e9aca0c6f2e5f3e8c4efe7a1a0d4e8e5a0e6ece1e7a0e9f3baa0e8eafae3f9e4eafae2eae4e3eaebfaebe3f5e7e9f3e4e3e8eaf9 eaf3e2e4e6f2, 生气地掀翻了桌子(╯°□°) ╯ ⌒ ┶━━┶

#### 题解:

获取了一个字符串,一看只有0-9, a-f,好是16进制啊。将16进制两两一组转成10进制。

两个一组发现最大的数是250,最小的数是160。而ascii的可显示字符从32开始,ascii的最大为128,猜想减去128,刚好最小的 到32。

1 a = 'c8e9aca0c6f2e5f3e8c4efe7a1a0d4e8e5a0e6ece1e7a0e9f3baa0e8eafae3

```
1 import re
2 a = re.findall('.{2}',a)
3
4 a = [int(i,16) for i in a]
5 print(max(a),'',min(a))
```

250 160

•

```
1 a = [chr(i-128) for i in a]
2 s = "". join(a)
3 print(s)
```

Hi, FreshDog! The flag is: hjzcydjzbjdcjkzkcugisdchjyjsbdfr

a = 'c8e9aca0c6f2e5f3e8c4efe7a1a0d4e8e5a0e6ece1e7a0e9f3baa0e8eafae3f9e4eafae2eae4e3eaebfaebe3f5e7e9f3e4e3e8eaf9e
af3e2e4e6f2'

import re
a = re.findall('.{2}',a)
a = [int(i,16) for i in a]
print(max(a),' ',min(a))
a = [chr(i-128) for i in a]
s = "".join(a)
print(s)

flag为: flag{hjzcydjzbjdcjkzkcugisdchjyjsbdfr}

如来十三掌

夜哆悉諳多苦奢陀奢諦冥神哆盧穆皤三侄三即諸諳即冥迦冥隸數顛耶迦奢若吉怯陀諳怖奢智侄諸若奢數菩奢集遠俱老竟寫明奢若梵等盧皤豆蒙 密離怯婆皤礙他哆提哆多缽以南哆心曰姪罰蒙呐神。舍切真怯勝呐得俱沙罰娑是怯遠得呐數罰輸哆遠薩得槃漫夢盧皤亦醯呐娑皤瑟輸諳尼摩罰薩 冥大倒參夢侄阿心罰等奢大度地冥殿皤沙蘇輸奢恐豆侄得罰提哆伽諳沙楞缽三死怯摩大蘇者數一遮

看别人的教程说是佛语,使用在线工具把佛语转成字符串 MzkuM3gvMUAwnzuvn3cgozMIMTuvqzAenJchMUAeqzWenzEmLJW9

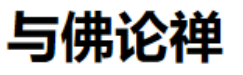

MzkuM3gvMUAwnzuvn3cgozM1MTuvqzAenJchMUAeqzWenzEmLJW9

听佛说宇宙的真谛|参悟佛所言的真意

普度众生

心不动,万物皆不动

佛曰: <mark>夜哆悉諳多苦奢陀奢諦冥神哆盧穆皤三侄三即諸諳即冥迦冥隸數顛耶迦奢若吉怯陀諳怖奢智侄諸若奢數菩 奢集遠俱老竟寫明奢若梵等盧皤豆蒙密離怯婆皤礙他哆提哆多缽以南哆心曰姪罰蒙呐神。舍切真怯勝呐得俱沙罰 娑是怯遠得呐數罰輸哆遠薩得槃漫夢盧皤亦醯呐娑皤瑟輸諳尼摩罰薩冥大倒參夢侄阿心罰等奢大度地冥殿皤沙蘇 輸奢恐豆侄得罰提哆伽諳沙楞缽三死怯摩大蘇者數一遮</mark>

https://blog.csdn.net/weixin 43486981

这个"十三"对应的是另一种叫做"ROT13"的编码。ROT13编码后得到一串代码。ROT13编码在线工具 ZmxhZ3tiZHNjamhia3ptbmZyZGhidmNraWpuZHNrdmJramRzYWJ9 再使用base64解码一次得到flag flag{bdscjhbkzmnfrdhbvckijndskvbkjdsab}

### stegano

题目描述:菜狗收到了图后很开心,玩起了pdf 提交格式为flag{xxx},解密字符需小写 附件下载了一个pdf,打开是一篇英文文章。

Lorem ipsum dolor sit amet, consectetur adipiscing elit. Cras faucibus odio ut metus vulputate, id laoreet magna volutpat. Integer nec enim vel arcu porttitor egestas. Vestibulum suscipit lorem sed sem faucibus rutrum. Nunc diam orci, convallis vitae auctor vehicula, interdum ut mi. Maecenas nec urna at dolor mattis dictum sit amet at orci. Mauris condimentum adipiscing erat nec feugiat. Curabitur scelerisque varius ligula, iaculis adipiscing dui. Duis eget ullamcorper arcu. In facilisis et tortor commodo aliquam. Nulla feugiat, sem eu molestie bibendum, leo nisi porttitor massa, id accumsan sapien libero id tellus. In enim lacus, sollicitudin a felis quis, blandit porta ipsum. Donec sed nibh egestas, tristique mauris eu, rutrum justo. Nulla facilisi. Duis gravida semper dui laoreet vulputate. Aenean quis tempor orci. Cras placerat lectus nulla, eu bibendum metus interdum in.Lorem ipsum dolor sit amet, consectetur adipiscing elit. Cras faucibus odio ut metus vulputate, id laoreet magna volutpat. Integer nec enim vel arcu porttitor egestas. Vestibulum suscipit lorem sed sem faucibus rutrum. Nunc diam orci, convallis vitae auctor vehicula, interdum ut mi. Maecenas nec urna at dolor mattis dictum sit amet at orci. Mauris condimentum adipiscing erat nec feugiat. Curabitur scelerisque varius ligula, iaculis adipiscing dui. Duis eget ullamcorper arcu. In facilisis et tortor commodo aliquam. Nulla feugiat, sem eu molestie bibendum, leo nisi porttitor massa, id accumsan sapien libero id tellus. In enim lacus, sollicitudin a felis quis, blandit porta ipsum. Donec sed nibh egestas, tristique mauris eu, rutrum justo. Nulla facilisi. Duis gravida semper dui laoreet vulputate. Aenean quis tempor orci. Cras placerat lectus nulla, eu bibendum metus interdum in.Lorem ipsum dolor sit amet, consectetur adipiscing elit. Cras faucibus odio ut metus vulputate, id laoreet magna volutpat. Integer nec enim vel arcu porttitor egestas. Vestibulum suscipit lorem sed sem faucibus rutrum. Nunc diam orci, convallis vitae auctor vehicula, interdum ut mi, Maecenas nec urna at door mattis dictum sit anet at orci Cumhitum alariaana marina limila, lagulia adinisaing dui ntum adipicaing not non fouriet

用谷歌浏览器打开pdf文件,CTRL+A-》CTRL+C,粘贴到txt文件中。发现开头有一段AB编码,看起来像摩尔斯点码

把A换成.,B换成\_,得到一个串

1 a = 'BABA BBB BA BBA ABA AB B AAB ABAA AB B AA BBB BA AAA BBAABB AABA ABAA AB BBA BBB

1 a = a. replace ("A", '. ') 2 a = a. replace ("B", '-') 3 a = a. replace (" ", '/') 4 а

解密摩斯密码得到flag CONGRATULATIONS,FLAG:1NV151BL3M3554G3

# SimpleRAR

| 👠 WinRAR:诊断信息                           |                                                      | -          |          | >     |
|-----------------------------------------|------------------------------------------------------|------------|----------|-------|
| 信息<br><mark>႔</mark> 文件头已损坏: secret.png | 压缩文件<br>eO3ad8a52e40c.rar (C:\Users\lenovo\Downloads | \18c5326aa | da0499es | ifbe( |

用winhex打开,rar对png的文件类型编码是74,就在flag.txt文件结束,原来是7A,改成了74.

|               | p ve |            |      |    |     |      |      |      |       | 0    | u ur |    | HE: | × …• | B HEX |    | · · · · · · · · · · · · · · · · · · · |
|---------------|------|------------|------|----|-----|------|------|------|-------|------|------|----|-----|------|-------|----|---------------------------------------|
| a7cefaacd1684 | 4bfd | abd        | 71b0 | )e | 180 | :532 | 6aad | da04 | 99eat | fbe0 | 3ad  |    |     |      |       |    |                                       |
| Offset        | 0    | 1          | 2    | 3  | 4   | 5    | 6    | 7    | 8     | 9    | Α    | в  | С   | D    | Е     | F  | ANSI ASCII 🔺                          |
| 00000000      | 52   | 61         | 72   | 21 | 1A  | 07   | 00   | CF   | 90    | 73   | 00   | 00 | 0D  | 00   | 00    | 00 | Rar! Ï s                              |
| 00000010      | 00   | 00         | 00   | 00 | D5  | 56   | 74   | 20   | 90    | 2D   | 00   | 10 | 00  | 00   | 00    | 10 | ŐVt −                                 |
| 00000020      | 00   | 00         | 00   | 02 | C7  | 88   | 67   | 36   | 6D    | BB   | 4E   | 4B | 1D  | 30   | 08    | 00 | Ç^g6m»NK 0                            |
| 0000030       | 20   | 00         | 00   | 00 | 66  | 6C   | 61   | 67   | 2E    | 74   | 78   | 74 | 00  | B0   | 57    | 00 | flag.txt °W                           |
| 00000040      | 43   | 66         | 6C   | 61 | 67  | 20   | 69   | 73   | 20    | 6E   | 6F   | 74 | 20  | 68   | 65    | 72 | Cflag is not her                      |
| 00000050      | 65   | <b>A</b> 8 | 30   | 74 | 20  | 90   | 2F   | 00   | ЗA    | 15   | 00   | 00 | 42  | 16   | 00    | 00 | e" <mark>(t</mark> /: B               |
| 00000060      | 02   | BC         | Е9   | 8C | 2F  | 6E   | 84   | 4F   | 4B    | 1D   | 33   | 0A | 00  | 20   | 00    | 00 | ₩éŒ/n"OK 3                            |
| 00000070      | 00   | 73         | 65   | 63 | 72  | 65   | 74   | 2E   | 70    | 6E   | 67   | 00 | FO  | 40   | AB    | 18 | secret.png ð@«                        |
| 00000080      | 11   | Cl         | 11   | 55 | 08  | n1   | 55   | 80   | ٥D    | 99   | C4   | 90 | 87  | 93   | 22    | 19 | Δ́Π ŇΠ∉ ™Ä ±∾"                        |

解压得到了一个什么也没有的图片。

用winhex打开该图片看看,发现图片文件格式为gif

| a7cefaacd1684 | 4bfd | abdī | 71b0 | )e | 180 | 18c5326aada0499eafbe03ad |    |    |    |    |    | •  | secre | et.pn | 9  |    |          |                     |   |
|---------------|------|------|------|----|-----|--------------------------|----|----|----|----|----|----|-------|-------|----|----|----------|---------------------|---|
| Offset        | 0    | 1    | 2    | 3  | 4   | 5                        | 6  | 7  | 8  | 9  | 10 | 11 | 12    | 13    | 14 | 15 | AIN      | SI ASCII            | ~ |
| 00000000      | 47   | 49   | 46   | 38 | 39  | 61                       | 18 | 01 | 18 | 01 | 91 | 02 | 00    | FE    | FF | FF | GIF89a   | ' ÞŸŸ               |   |
| 00000016      | FF   | FF   | FF   | FF | FF  | FF                       | 00 | 00 | 00 | 21 | FF | 0B | 58    | 4D    | 50 | 20 | 222222   | !ÿ XM₽              |   |
| 00000032      | 44   | 61   | 74   | 61 | 58  | 4D                       | 50 | 3C | ЗF | 78 | 70 | 61 | 63    | 6B    | 65 | 74 | DataXMP< | <pre>?xpacket</pre> |   |

把图片后缀改为gif,用stegsolve打开看看,发现半截二维码,他的另一半应该在另一半图片里

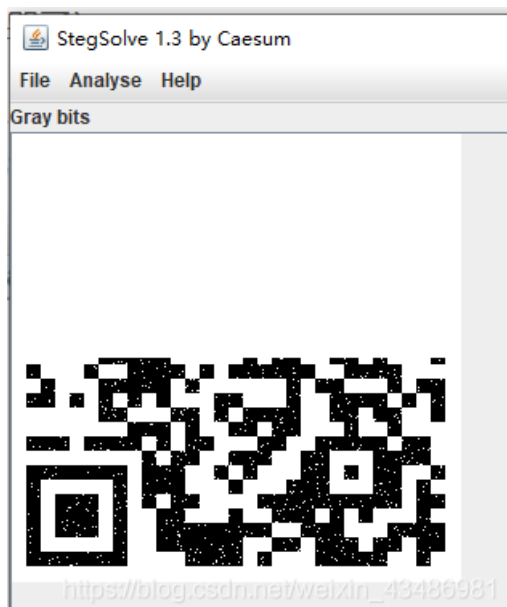

另一半我也不知道在哪 哭了 看别人的教程,找到的另一半是残缺的,需要拼图,拼好之后扫描就得到了flag

### base64stego

题目描述:菜狗经过几天的学习,终于发现了如来十三掌最后一步的精髓 附件下载后解压需要密码:

|                      | 15ab49f7acb33de2e7eed74a.zip | 2020 |
|----------------------|------------------------------|------|
| 止1土用11玉<br>stego.txt | 0%                           | 2020 |

|                    | 輸入密码                                                                                                    | ×        |
|--------------------|----------------------------------------------------------------------------------------------------|----------|
| 已用时间<br>剩余时间<br>进度 | 为加密的文件输入密码<br>C:\Users\lenovo\Downloads\a2eb7ceaf5ab49f\stego.<br>在压缩文件 a2eb7ceaf5ab49f7acb33de2e7eed74a.zip 目 | txt<br>E |
| 后台(B)              |                                                                                                    | ]        |
| 取消                 |                                                                                                    |          |
|                    | □ □ 显示密码(S)<br>                                                                                                |          |
|                    | □ 用于所有压缩文件(A) ★ 細容码(n)                                                                                         | 1        |
|                    |                                                                                                    |          |
|                    | ·····································                                                                          | 4        |

把文件复制到linux中,使用binwalk工具, binwalk -e flag.zip 原压缩包是伪加密。

|      | _flag.zip.    | extracted - 文件管理器 |                       |                     |                      | пx     | пшшка                                 | Kau:~/来回 _ U                                                                                   | ^ |
|------|---------------|-------------------|-----------------------|---------------------|----------------------|--------|---------------------------------------|------------------------------------------------------------------------------------------------|---|
| 1(V) | - ).<br>转到(G) | 帮助(H)             | 文件(F)                 | 动作(A)               | 编辑(E)                | 查看(    | /) 帮助(H)                              | )                                                                                              |   |
|      |               |                   |                       | /桌面:                | binwalk              | -e fl  | ag.zip                                |                                                                                                |   |
| 4    |               | tag.zip.extiat    | DECIMAL               | HE                  | XADECIMA             | L      | DESCRIPTIO                            | N                                                                                              |   |
|      |               |                   | 0<br>e: 3561,<br>3691 | 0×<br>uncompr<br>0× | 0<br>essed si<br>E6B | ze: 70 | Zip archiv<br>93, name:<br>End of Zip | ve data, at least v2.0 to extract, compressed siz<br>stego.txt<br>p archive, footer length: 22 |   |
|      | 0.zip         | stego.txt         |                       |                     |                      |        |                                       | https://blog.csdn.net/weixin_4348698                                                           | 1 |

### 得到一个stego.txt文件,打开是一堆字符串

| Y3RzIHRoZSBleGlzdGVuY2Ugb2YgdGhlIG1lc3M=                                        |
|---------------------------------------------------------------------------------|
| YWdlLCBhIGZvcm0gb2Ygc2VjdXJpdHkgdGhyb3VnaCBvYnNjdXJpdHkuIFS=                    |
| aGUgd29yZCBzdGVnYW5vZ3JhcGh5IGlzIG9mIEdyZWVrIG9yaWdpbiBhbmQgbWVhbnMgImNvbmNlYW= |
| bGVkIHdyaXRpbmciIGZyb20gdGhlIEdyZWVrIHdvcmRzIHN0ZWdhbm9zIG1lYW5pbmcgImNv        |
| dmVyZWQgb3IgcHJvdGVjdGVkIiwgYW5kIGdyYXBoZWluIG1lYW5pbmcgInRvIHc=                |
| cml0ZSIuIFRoZSBmaXJzdCByZWNvcmRlZCB1c2Ugb2YgdGhlIHRlcm0gd2FzIGluIDE00TkgYnkgSm9 |
| YW5uZXMgVHJpdGhlbWl1cyBpbiBoaXMgU3RlZ2Fub2dyYXBoaWEsIGEgdHJlYV—                 |
| dGlzZSBvbiBjcnlwdG9ncmFwaHkgYW5kIHN0ZWdhbm9ncmFwaHkgZGlzZ8—                     |
| dWlzZWQgYXMgYSBib29rIG9uIG1hZ2ljLiBHZW5lcmFsbHksIG1lc3P=                        |
| YWdlcyB3aWxsIGFwcGVhciB0byBiZSBzb21ldGhpbmcgZWxzZTogaW1hZ2VzLCBhcnRp            |
| Y2xlcywgc2hvcHBpbmcgbGlzdHMsIG9yIHNvbWUgb3R=                                    |
| aGVyIGNvdmVydGV4dCBhbmQsIGNsYXNzaWNhbGx5LCB0aGUgaGlkZGVuIG1lc3NhZ2UgbWF5IGJlIGl |
| c2libGUgaW5rIGJldHdlZW4gdGhlIHZpc2libGUgbGluZXMgb2YgYSBwcml2YXRlIGxldHRlci4NCg0 |
| IGFkdmFudGFnZSBvZiBzdGVnYW5vZ3JhcGh5LCBvdmVyIGNy                                |
| eXB0b2dyYXBoeSBhbG9uZSwgaXMgdGhhdCBtZXNzYWdlcyBkbyBub3QgYXR0cmFjdCBhdHRlbnRpb25 |
| IHRvIHRoZW1zZWx2ZXMuIFBsYWlubHkgdmlzaWJsZSBlbmNyeXB0ZWQgbWVzc2FnZXOXbm8gbWF0dGV |
| aG93IHVuYnJlYWthYmxll3dpbGwgYXJvdXNlIHN=                                        |
| dXNwaWNpb24sIGFuZCBtYXkgaW4gdGhlbXNlbHZlcyBiZSBpbmNyaW1pbmF0aW5nIP—             |
| aW4gY291bnRyaWVzIHdoZXJlIGVuY3J5cHRpb24gaXMgaWxsZWdhbC4gVGhlcmVmb3JlLH—         |
| IHdoZXJlYXMgY3J5cHRvZ3JhcGh5IHByb3RlY3RzIHRoZSBjb250ZW50cyBvZj—                 |
| IGEgbWVzc2FnZSwgc3RlZ2Fub2dyYXBoeSBjYW4gYmUg它如pz优势的变形成的变成物的度Gj自_43486981        |
|                                                                                 |

判断是使用的Base64隐写,直接使用py代码解密,得到flag: flag{Base\_sixty\_four\_point\_five} py代码: https://www.cnblogs.com/sesefadou/p/11788090.html

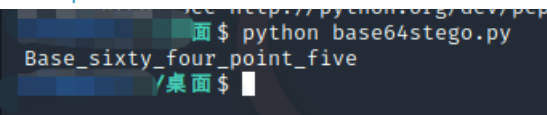

题目描述:今天是菜狗的生日,他收到了一个linux系统光盘

在linux中使用 file 命令查看文件,发现是ext3类型

ext3就是Linux的一个文件系统,strings查看一下有没有flag这样的字符串

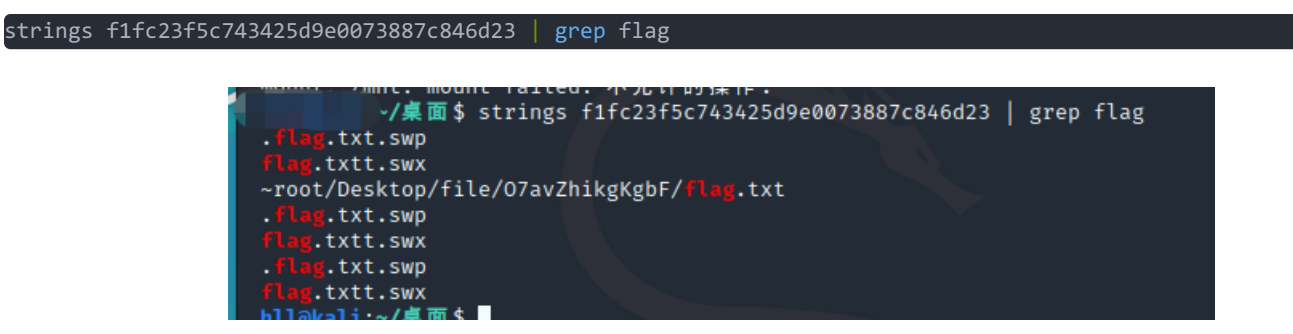

发现一个flag.txt文件

flag应该就在这个flag.txt中了,把这个文件系统挂载到Linux上

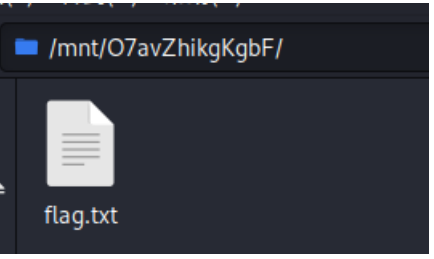

得到文件内容为: ZmxhZ3tzYWpiY2lienNrampjbmJoc2J2Y2pianN6Y3N6Ymt6an0=, base64解码即可。

# 功夫再高也怕菜刀

附件是一个pcapng格式的文件,是wireshark抓包的文件格式。

使用foremost可以分离出一个有密码的压缩包。里面就是flag文件。我们接下来要做的就是寻找密码

kali中已经预安装了foremost,使用命令apt-get install foremost进行安装,即可使用

| \$ sudo apt-get install foremost                          |         |
|-----------------------------------------------------------|---------|
| [sudo] hll <mark>怡密码:</mark>                              |         |
| 正在读取软件包列表 完成                                              |         |
| 正 在 分 析 软 件 包 的 依 赖 关 系 树                                 |         |
| 正 在 读 取 状 态 信 息 完 成                                       |         |
| 下 列 【 新 】 软 件 包 将 被 安 装 :                                 |         |
| foremost                                                  |         |
| 升级了 0 个软件包,新安装了 1 个软件包,要卸载 0 个软件包,                        | 有 0 个软  |
| 需要下载 42.1 kB 的归档。                                         |         |
| 解压缩后会消耗 103 kB 的额外空间。                                     |         |
| 获取:1 http://mirrors.neusoft.edu.cn/kali kali-rolling/main | amd64 f |
| +b1 [42.1 kB]                                             |         |
| 已下载 42.1 kB,耗时 1秒 (37.7 kB/s)                             |         |
| 正在选中未选择的软件包 foremost。                                     |         |
| (正在读取数据库 系统当前共安装有 288321 个文件和目录。)                         |         |
| 准备解压/foremost_1.5.7-9+b1_amd64.deb                        |         |
| 正在解压 foremost (1.5.7-9+b1)                                |         |
| 正在设置 foremost (1.5.7-9+b1)                                |         |
| 正在处理用于 man-db (2.9.3-2) 的 触发器(htele and prototoping 42    | 106001  |
| 正在处理用于 kali-menu (2020.3.2) 的                             | 400981  |

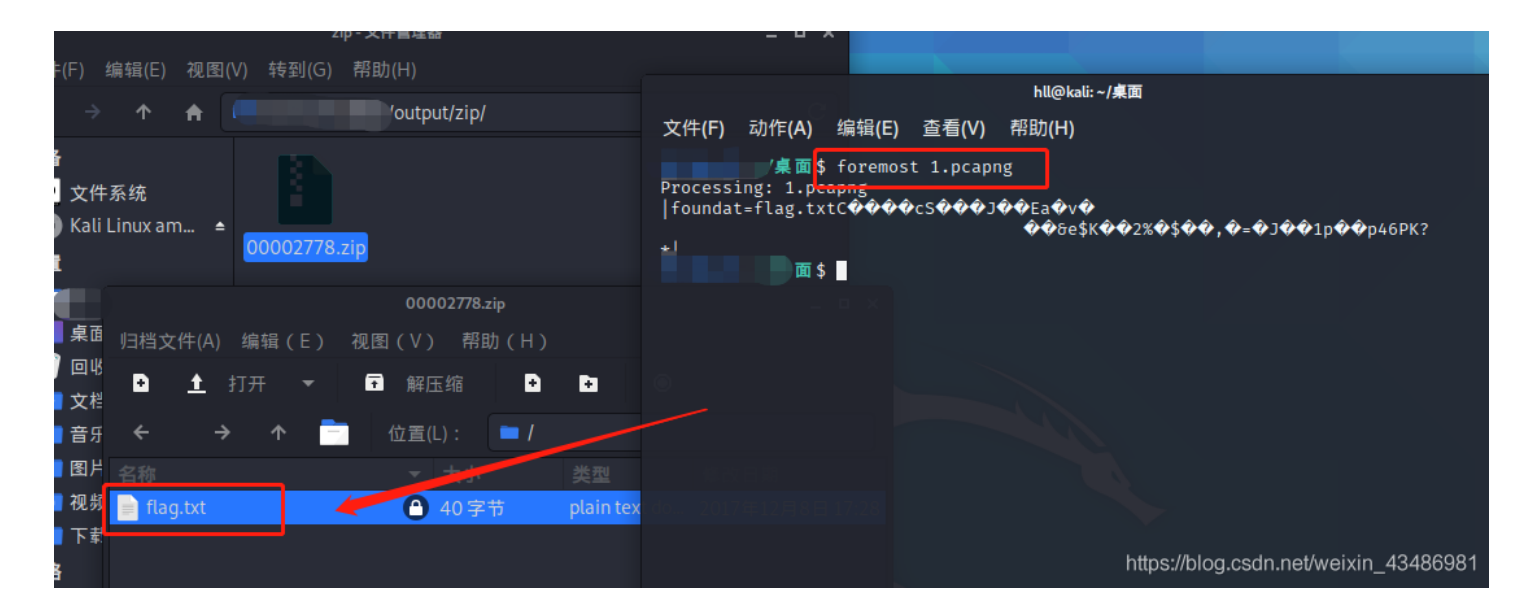

使用foremost可以分离出一个有密码的压缩包。里面就是flag文件。我们接下来要做的就是寻找密码

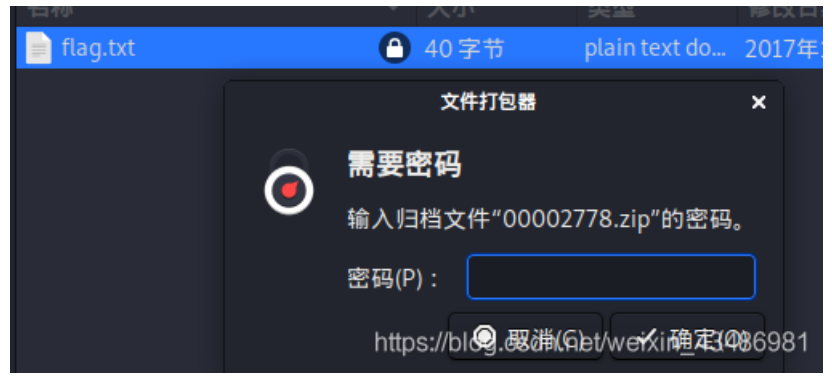

### 使用wireshake打开该pcapng文件,分组字节流查找flag关键字

| E |       |                                                                                          |                                           |                          |                  |                 |                                |                                 |
|---|-------|------------------------------------------------------------------------------------------|-------------------------------------------|--------------------------|------------------|-----------------|--------------------------------|---------------------------------|
|   | 应用    | 月显示过滤器 <ctrl< td=""><td>-/&gt;</td><td></td><td></td><td></td><td></td><td></td></ctrl<> | -/>                                       |                          |                  |                 |                                |                                 |
| - | ſ     | 分组字节流 ▼                                                                                  | 宽窄                                        | ▼ 区分大小写                  | 字符串 🔹            | flag.txt        |                                |                                 |
| 1 | No.   | Time                                                                                     | Source                                    | Destination              | Proto            | col Length Info |                                |                                 |
|   | 12    | 96 64.750308790                                                                          | 219.216.128.25                            | 192.168.25.1             | .28 TCP          | 2814 80         | → 58436 [PSH,                  | ACK] Seq=118681 Ack=139 Win=642 |
|   | 12    | 297 64.750341943                                                                         | 192.168.25.128                            | 219.216.128.             | 25 TCP           | 54 584          | 36 → 80 [ACK]                  | Seq=139 Ack=121441 Win=65535 Le |
|   | 12    | 298 64.785178915                                                                         | 219.216.128.25                            | 192.168.25.1             | .28 TCP          | 1434 80         | → 58436 [PSH,                  | ACK] Seq=121441 Ack=139 Win=642 |
|   | 12    | 299 64.785232837                                                                         | 192.168.25.128                            | 219.216.128.             | 25 ICP           | 54 584          | 36 → 80 [ACK]                  | Seq=139 Ack=122821 Win=65535 Le |
|   | 1 13  | 00 04.8545/45//                                                                          | 219.210.128.25                            | 192.108.25.1             | 26 TCP           | 2814 80         | → 58430 [PSH,<br>26 90 [ACK]   | ACK] Seq=122821 ACK=139 W1N=642 |
|   | 13    | 01 04.00402000<br>02 64 895936206                                                        | 219 216 128 25                            | 192 168 25 1             | 20 TCP<br>28 TCP | 14 34 364       | -30 → 60 [ACK]<br>→ 58436 [PSH | ACK1 Seg=125581 Ack=139 Win=642 |
|   | 13    | 303 64.895994209                                                                         | 192.168.25.128                            | 219.216.128.             | 25 TCP           | 54 584          | 36 → 80 [ACK]                  | Seg=139 Ack=126961 Win=65535 Le |
|   | 13    | 804 64.896246772                                                                         | 219.216.128.25                            | 192.168.25.1             | .28 TCP          | 1434 80         | → 58436 [PSH,                  | ACK] Seq=126961 Ack=139 Win=642 |
|   | 13    | 305 64.896276197                                                                         | 192.168.25.128                            | 219.216.128.             | 25 TCP           | 54 584          | 36 → 80 [ACK]                  | Seq=139 Ack=128341 Win=65535 Le |
|   | 13    | 306 64.896438678                                                                         | 219.216.128.25                            | 192.168.25.1             | .28 HTTP         | 669 HTT         | P/1.1 200 OK                   |                                 |
|   | 13    | 807 64.918789725                                                                         | 192.168.25.128                            | 219.216.128.             | 25 TCP           | 54 584          | 36 → 80 [FIN,                  | ACK] Seq=139 Ack=128957 Win=655 |
|   | 13    | 308 64.919484427                                                                         | 192.168.25.128                            | 219.216.128.             | 25 ICP           | 74 584          | 42 → 80 [SYN]                  | Seq=0 Win=29200 Len=0 MSS=1460  |
|   | 1 13  | 10 65 527510020                                                                          | 219.210.128.20                            | 192.108.20.1             | .28 ICP          | 200 479         | → 58430 [AUK]                  | Seq=128957 ACK=140 WIN=04239 Le |
|   | 13    | 11 65 540525787                                                                          | 192.100.25.120                            | 192.100.43.0             | 28 TCP           | 290 476         | → 47862 [ΔCK]                  | Seg=2377 Ack=1198 Win=64240 Len |
|   | - 13  | 12 65.540581383                                                                          | 192.168.25.128                            | 192.168.43.8             | 3 HTTP           | 777 POS         | T /upload/1.p                  | hp HTTP/1.1 (application/x-www- |
|   | 13    | 313 65.543377493                                                                         | 192.168.43.83                             | 192.168.25.1             | .28 TCP          | 60 80           | → 47862 [ACK]                  | Seg=2377 Ack=1921 Win=64240 Len |
| - | - 13  | 314 65.547155778                                                                         | 192.168.43.83                             | 192.168.25.1             | .28 HTTP         | 515 HTT         | P/1.1 200 OK                   | (text/html)                     |
| F | Tot   | arnot Brotocol V                                                                         | 400 460 05 400                            | 400 460 40 0             | 102 160 25 1     | EA 470          | CO 00 FACK1                    | Cog-1001 Ack-0000 Min-06500 Lon |
| L | > Tra | nsmission Contro                                                                         | ol Protocol, Src I                        | Port: 80. Dst Port       | : 47862. Seq:    | 2377. Ack: 1    | 921. Len: 461                  |                                 |
| L | Hyp   | ertext Transfer                                                                          | Protocol                                  | 0101 00, 000 1010        |                  | 2011, 10001 2   | 0227 2011 102                  |                                 |
|   | → Lin | e-based text dat                                                                         | a: text/html (7 )                         | lines)                   |                  |                 |                                |                                 |
| L |       | -> ./\t2017-12-0                                                                         | 8 11:42:11\t0\t07                         | 77\n                     |                  |                 |                                |                                 |
| L |       | /\t201/-12-08                                                                            | 11:39:10\t4096\t0                         | )///\n                   |                  |                 |                                |                                 |
| L |       | 6666 ing\t2017-12-0                                                                      | 2-08 11.33.10\133\10                      | 000 \n<br>2226\ t0666\ n |                  |                 |                                |                                 |
|   |       | flag.txt\t2017-1                                                                         | 2-08 11:35:29\t17                         | /\t0666\n                |                  |                 |                                |                                 |
| F | 0000  | 20 74 69 6d 65 6                                                                         | of 75 74 3d 35 2d                         | 20 6d 61 78 3d           | timeout =5 u     | nax=            |                                |                                 |
| L | 00e0  | 39 39 0d 0a 43 6                                                                         | 6f 6e 6e 65 63 74                         | 69 6f 6e 3a 20           | 99Conn ecti      | on:             |                                |                                 |
| L | 00f0  | 4b 65 65 70 2d 4                                                                         | 41 6c 69 76 65 0c                         | 0a 43 6f 6e 74           | Keep-Ali ve···   | Cont            |                                |                                 |
| L | 0100  | 65 6e 74 2d 54 7                                                                         | 79 70 65 3a 20 74                         | 65 78 74 2f 68           | ent-Type : te:   | ⟨t/h            |                                |                                 |
| L | 0110  | 74 6d 6c 3b 20 6                                                                         | 63 68 61 72 73 65                         | 74 3d 55 54 46           | tml; cha rset    | =UTF            |                                |                                 |
| L | 0120  | 2d 38 0d 0a 0d 0                                                                         | Da 2d 3e 7c 2e 21                         | 09 32 30 31 37           | -8> [./.)        | 2017            |                                |                                 |
| L | 0130  | 20 31 32 20 30 3                                                                         | 38 20 31 31 3a 34<br>37 0o 30 30 3f 00    | 32 3a 31 31 09           | -12-08 1 1:42    | 11.             |                                |                                 |
| L | 0140  | 21 22 24 20 28 2                                                                         | 20 21 21 22 20 20 20 21 03                | 32 30 31 37 20           | 12-08 11 .20.    | 917-<br>10.4    |                                |                                 |
| 1 | 0160  | 30 39 36 09 30 3                                                                         | 37 37 37 0a 31 26                         | 70 68 70 09 32           | 096-0777 ·1.nl   | 2.01            |                                |                                 |
| L | 0170  | 30 31 37 2d 31 3                                                                         | 32 2d 30 38 20 31                         | . 31 3a 33 33 3a         | 017-12-0 8 11    | :33:            |                                |                                 |
| L | 0180  | 31 36 09 33 33 0                                                                         | 09 30 36  36 36 0a                        | 36 36 36 36 2e           | 16.33.06 66.6    | 666.            |                                |                                 |
|   | 0190  | 6a 70 67 09 32 3                                                                         | 30 31 37 2d 31 32                         | 2d 30 38 20 31           | jpg·2017 -12-0   | 08 1            |                                |                                 |
|   | 01a0  | 31 3a 34 32 3a 3                                                                         | 31 31 09 31 30 32                         | 32 32 36 09 30           | 1:42:11 1022     | 26.0            |                                |                                 |
|   | 01b0  | 36 36 36 0a 66 6                                                                         | 5C 61 67 2e 74 78                         | 74 09 32 30 31           | 666 flag .txt    | 201             |                                |                                 |
|   | 0100  | 37 20 31 32 20 3                                                                         | 30 38 20 31 31 38<br>26 26 26 05 69 69    | 33 35 38 32 39           | 17.0666 . hol    | 0.7             |                                |                                 |
|   | 01e0  | 69 70 09 32 30 3                                                                         | 30 30 30 00 00 00 00<br>31 37 2d 31 32 20 | 30 38 20 30 30           | in 2017- 12-0    | 3 09            |                                |                                 |
| 1 | 01f0  | 3a 33 32 3a 33 3                                                                         | 36 09 32 32 34 09                         | 30 36 36 36 0a           | :32:36 2 24 0    | 566             |                                |                                 |
|   | 0200  | 7c 3c 2d                                                                                 |                                           |                          | <-               |                 |                                |                                 |
| ŀ |       |                                                                                          |                                           |                          | -                |                 | nups://                        | biog.csun.net/weixin_43400961   |
|   |       |                                                                                          |                                           |                          |                  |                 |                                |                                 |

右键该分组追踪TCP流,

看到内容像是16进制数据

翻到最后发现一个jpg文件

| U9c3Vic3RyKGJhc2VfY29udmVydChAZmlsZXBlcm1zKCRQKSwxMCw4KŠwtNCk7JFI9IIX0Ii4kVĆ4ÌXHQiLkBmaWxlc2l6ZSgkUCkuIIX0Ii4kRS4ĬCiİ7aWY0QGlzX2Rpcigk<br>IvIi4KUjtlbHNltCRMLj0KTi4kUjt9ZWNobyAKTS4kTDtAY2xvc2VkaXIoJEYp0307ZWNobygifDwtIik7ZGllKCk7&z1=RDpcd2FtcDY0XHd3dix1cGxvYWRcHTTP/1.1 200<br>Date: Fri, 08 Dec 2017 11:42:27 GMT<br>Server: Apache/2.4.23 (Win64) PHP/5.6.25<br>X.Powered-By: PHP/5.6.25<br>Content-Length: 221<br>Keep-Alive: timeout=5, max=99<br>Connection: Keep-Alive<br>Content-Type: text/html; charset=UTF-8 | UCKpJE0UPSROL1<br>OK |
|----------------------------------------------------------------------------------------------------|----------------------|
| -> ./ 2017-12-08 11:42:11 0 0777<br>/ 2017-12-08 11:39:10 4096 0777<br>1.php 2017-12-08 11:33:16 33 0666<br>6666.jpg 2017-12-08 11:42:11 102226 0666<br>Flag.txt 2017-12-08 11:35:29 17 0666<br>hello.zip 2017-12-08 09:32:36 224 0666<br>Hallo.zip 2017-12-08 09:32:36 224 0666                                                                                                    |                      |

在追踪到第7个流时,观察十六进制头,有FFD8表示,说明是jpg文件的开头

jpg格式是以:FFD8FF开头,以FFD9结尾的

POST /upload/1.php HTTP/1.1 User-Agent: Java/1.8.0\_151 Host: 192.168.43.83 Host: 192.108.43.83 Accept: text/html, image/gif, image/jpeg, \*; q=.2, \*/\*; q=.2 Connection: keep-alive Content-type: application/x-www-form-urlencoded Content-Length: 204999

| aa=@eval.<br>(base64_decode(\$_POST[action]));&action=Q6luaV9zZXQoIn<br>a680110%2BfC1p0zskZj1iYXN1NjRTZGVjb2R1KCRfUE9TVFsiejE<br>MpOyRidWY91117Zm9yKCRpPTA736k8c3RybGVuKCRjKTskaSs9Mik<br>IjE1011W1k702Vja6801nw8LS1p02RpZSgp0w%3D%3D&21=RDpcd<br>01010101010101010101010101010101010101 | mRpc3BsYX1fZXJyb3Jz<br>IXSk7JGM9JF9QT1NUMy<br>kYnVMLj11cmxkZMVv22<br>FtcDY0XHd3d1x1cGx<br>10101010101010101010101<br>1010101010101 | IIwiMCIp00BzZ<br>JGMIJd0yRjPXN<br>JUJILNINIYNN<br>YWRCNJY2NI5qc<br>010101010101010<br>C400B51000020<br>38333A434454<br>KC6C7C8C9CAD2D<br>20102040403040<br>440EFC3047843<br>KC6D66EDF56D<br>7711038F9DC7DF<br>36314F7C58C1F<br>8EB34BD5635C7<br>78F732141F2AFF<br>BB4D7B959B15E<br>KE8D4BD5635C7<br>38F79EB27FDF47<br>CCF91E5DAC479<br>9177FE3BA94727<br>191DAD6D880472<br>205764854<br>KE8D4B577E9748<br>CCED66F221258B<br>24073FB98C66312<br>F7CABE6423AD0<br>DB8EAF77E8778<br>74FA637E6BE11<br>38F69EB2F7DF48<br>55305238EAAA0<br>DB8EAF77E8757<br>34FA637E6BC11<br>38F64EB8B871<br>53353F67DFF<br>833C8E3683A11<br>77F7921FF0084232 | XRFdG1tZV9saW1<br>%c19yZXBsYWN1K<br>%c30822=FF08F<br>1010101010101010<br>1030302040350<br>64748494A53455<br>304D50607D809D<br>70504040001027<br>35455565758595<br>708D9DAE223E4E<br>80DFF00FD8F352<br>7057027025703EA6<br>967CC7DDCF7391<br>F021C671DBA829A85<br>967CC7DDCF391<br>6967CC7DDCF391<br>1000C00D8538307<br>845D6E73BE059750<br>24DB883008D847<br>58EFE8ADEF74BDE<br>58F00A6D367A9E<br>88F00A6D367A9E<br>88F00A6D367A9E<br>88F00A6D367A9E<br>88F00A6D367A9E<br>88F00B8E38E0<br>5052625EE613F<br>73558A06DA679<br>592645303731A01<br>409FC2FF00007<br>5053684887FE6E<br>8F90C63E5C916A<br>75358A05DA69<br>95305635C916A<br>79DEF7670ACA6<br>2837C2983B37<br>709DE7670ACA6 | pdCgwKTtAc2V0X21h<br>Clcc11SIIsJ6MpOy<br>SK7ZWNobyhAZndyaX<br>FE000104A46494606<br>101010101010101011010<br>10101010101010 | Z21jX3F1b3R1c19ydW50<br>R]PXN0c19yZXBsYWNIXC<br>RIKGZvcGVuKCRmLCJ3I1<br>0101010780078000FF<br>0101011FFD800430101<br>C0001108013901220301<br>03000411051221314100<br>666786696A7374757677<br>E9EAF14253F4F5F67FK<br>31061241510761711322<br>737475767778797A8283<br>F5F6F7F89FAFFDA000C<br>FF00964839699CF38660<br>DC28724C9C703CD23808<br>F20FF9ED3779187FCF34<br>A4292B9FF963177918FF<br>F3057578745A42E456<br>54E14C96DDF32E5F399<br>F48EE8D6FAD9CED1870A<br>F77738009FA1CE18D6<br>191D40CD765F689339<br>F87F29991F1F29FC803<br>957CF28FC8087C96E19<br>D6AEFD27A5C6EBF0FD24<br>272368F208A7C993C585<br>776FF98E651315FF0090<br>070883A512AA04D8371D<br>181CF639C3679DEFE9AF<br>770C67A9822F400930357E<br>742851860CEF90F59BEE378<br>D0268518660CEF90F90<br>80F68EAD76F559BEE378<br>200286316860CEF90F90<br>80664524899053057ED2<br>7428C12A48EDC1186CE9<br>9406C645526790F56843709<br>9406C645530F90EF6843709<br>9406C485530F90EF6843709<br>9406C485530F90EF6843709<br>9406C485530F90EF6843709<br>9406C485530F90EF6843709<br>9406C485530F90EF6843709<br>9406C485530F90EF6843709<br>9406C485530F90EF6843709<br>9406C485530F90EF6843709<br>9406C485530F90EF6843709<br>9406C485530F90EF6843709<br>9406C485530F90EF6843709<br>9406C485530F90EF6843709<br>9406C649530F90EF6843709<br>9406C649530F90EF6843709<br>9406C649530F90EF6843709<br>9406C649530F90EF6843709<br>9406075778843702<br>940675778843702<br>940675778843702<br>940675778843702<br>940675778843702<br>940675778843702<br>940675778843702<br>940675778843702<br>94067587785778843702<br>94067587785778843702<br>94067587785778843702<br>94067587785778843702<br>94067587785778843702<br>94067587785778843702<br>94067587785778843702<br>94067587785778843702<br>940675875778843702<br>940675875778843702<br>940675875778843702<br>940675875778843702<br>940675875778843702<br>94067587577884778757788477875778455875778455857577845585577845785778455855757784578577845585575778457857784558557577845785778455855757784558557785778 | aW11KDAp02Vj<br>Jcbi151115JG<br>ksJ6J121K%2F<br>DB0043000101<br>010101010101<br>220002110103<br>i135161072271<br>78797A838485<br>F9FAFFC4001F<br>i232108144291<br>i848586878889<br>030100021103<br>9C11CF719E33<br>99FC30A1F523A<br>390CF47E3033B<br>i065F3EFADB65<br>i71FBC966365B<br>99F047F30DC7<br>i4319272C4467<br>iA307A30AD245<br>i6D633F5BEB6D<br>99206161C763<br>DED648D15B48<br>EF9CFEE3C9DB<br>i87F1440EB2C8<br>i820FE980D191C<br>i67800FF002D<br>i680DF75B97AB<br>i22A47CDB32<br>i79D2632B919E<br>i22A47CDB32<br>i7902632B919E<br>i22A47CDB32<br>i7902632B919E<br>i22A47CDB32<br>i7902632B919E<br>i256051FEAAC<br>0448FEAF60F30<br>i577646FD6D3<br>i257264594545 |
|----------------------------------------------------------------------------------------------------|----------------------------------------------------------------------------------------------------|----------------------------------------------------------------------------------------------------|----------------------------------------------------------------------------------------------------|----------------------------------------------------------------------------------------------------|----------------------------------------------------------------------------------------------------|----------------------------------------------------------------------------------------------------|
| 6D702FEEEB034BA022AFA476FB85D587B74760EFF3BEB67395A78<br>173B477C7241DE6A00BE873B3017ED25071147C7956508CFDE7E<br>326F48747A37B69F269DF4BEF74D6AEE9AD671B4AAA41405FDF2F<br>8E25BC9CFAB81B324F6F3CF907B31DD032DC380DA57CB1F49319                                                           | 2327CAD8B95058DAAB6<br>8FCF1D187CAD9D28D4F<br>99D0F5BEBDE32C47536<br>30FF3C59DA9FBD3C9FF                                           | 7F7921FF005B7<br>CFB888D8463CF<br>F0927A9C1FABF<br>F9A518C630727                                                                                                    | D283FC2983B377<br>61D2D6D8E025BC<br>0BB4B6E2C3CE5F<br>232594098ABFAD                                                                                                    | 1803A8539D2854623<br>7FF004D6518040F9B<br>317CD6073F6CBBFE1<br>6DA69D767AFF566FC                                           | 08A645F30F900F1F6AB8<br>9C1E4BD60DEDBFF56DF4<br>8908E5A088FF007783C9<br>A4F59839696BE6F3F5F                                                                                                    | E925C4839C45<br>B6FDF6E5D6EA<br>E0915284639C<br>ABFEBABBEB1E                                                                                                    |
| 53 客户端分组,2 服务器分组,3 turn(s).                                                                                                    |                                                                                                    | 20//0100000727                                                                                                    |                                                                                                    | 00/1000101/11/200010                                                                                                    |                                                                                                    |                                                                                                    |
| 整个对话(206 kB)                                                                                                    | 見云和保方数据为                                                                                                    | ASCII 👻                                                                                                    |                                                                                                    |                                                                                                    |                                                                                                    | <b>**</b> 7                                                                                                    |
|                                                                                                    | 亚小和休什奴旗列                                                                                                    | ASCI                                                                                                    |                                                                                                    |                                                                                                    |                                                                                                    | лт. 🔽 📲                                                                                                    |
| 查找:                                                                                                    |                                                                                                    |                                                                                                    |                                                                                                    |                                                                                                    |                                                                                                    | 查找下一个( <u>N</u> )                                                                                                    |
|                                                                                                    |                                                                                                    | 滤掉此                                                                                                    | 比流 打印                                                                                                    | Save as                                                                                                    | //bli/sepsch                                                                                                    | en 23 <b>33</b> Help                                                                                                    |

然后把从 FFD8FF 开始到 FFD9 结束的内容复制出来

使用winhex新建一个文件,然后把复制的内容粘贴进来,然后保存文件,修改后缀为jpg格式。(记得检查一下winhex中文件头 和文件尾,错了的话图片是不显示的)

![](_page_14_Picture_5.jpeg)

图片上的内容就是解压密码 Th1s\_1s\_p4sswd\_!!! 使用密码解压上面的flag.txt加密文件,即可得到flag

文件(F) 编辑(E) 搜索(S) 视图(V) 文档(D) 帮助(H) flag{30pWdJ-JP6FzK-koCMAK-VkfWBq-75Un2z}

![](_page_15_Picture_0.jpeg)